The world leader in serving science

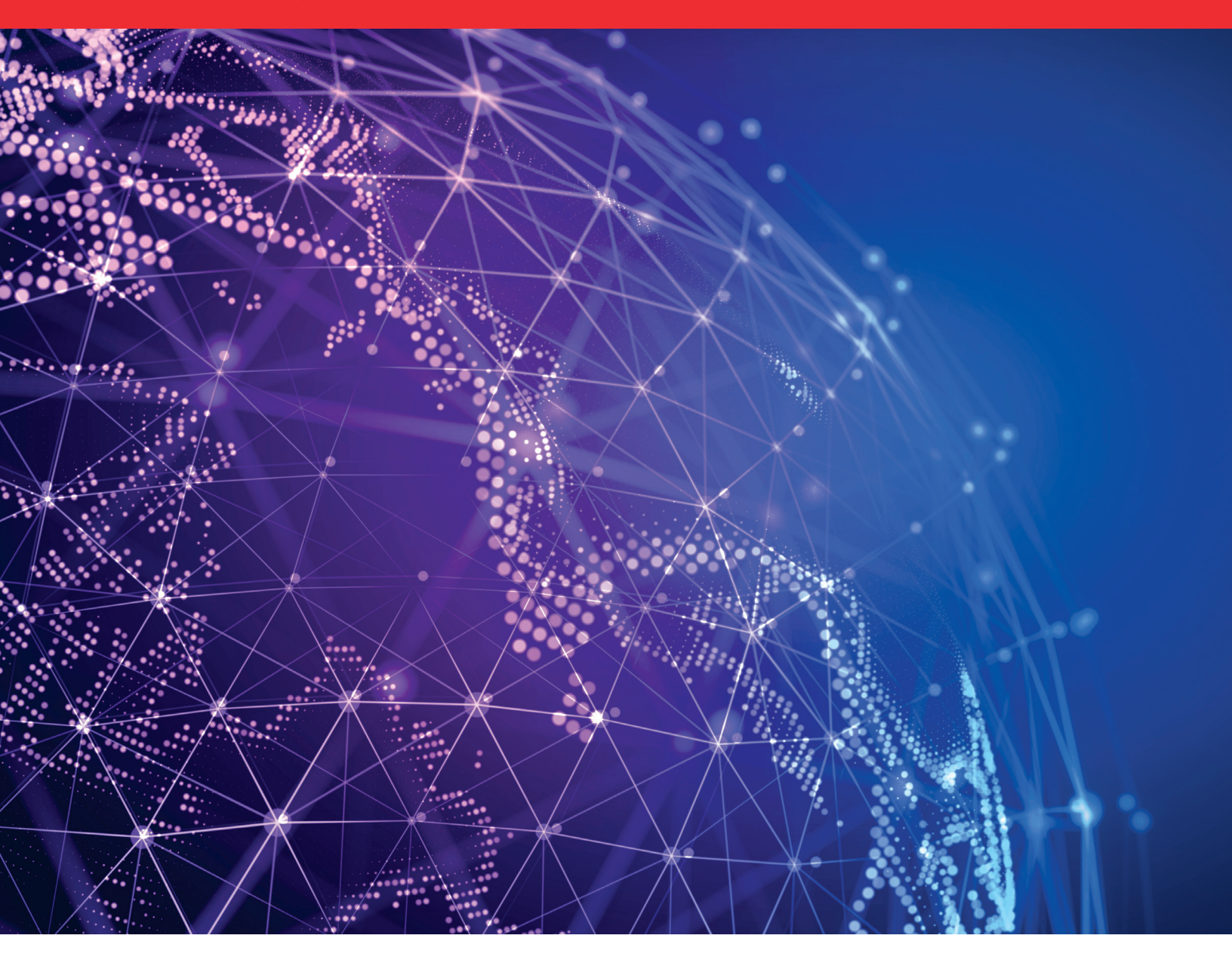

# Quick Reference Guide

Ordering bulk oligos via Thermo Fisher Punchout

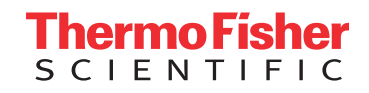

### Step One

From the landing page of the Thermo Fisher punchout, navigate to Invitrogen Custom DNA Oligos

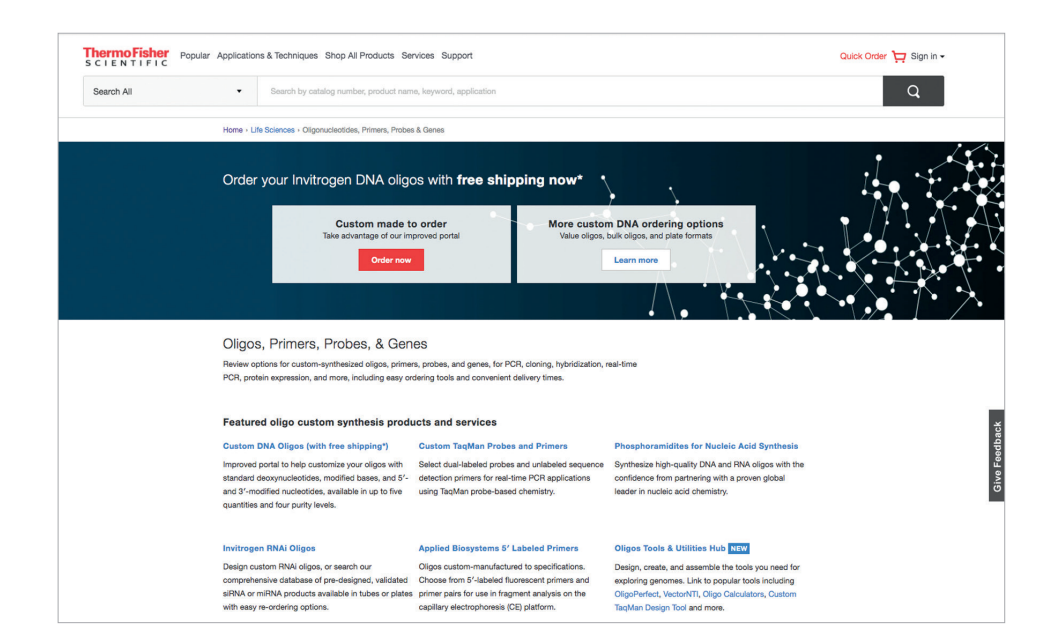

#### **Step Two**

On the following screen titled Custom DNA Oligos Synthesis Services, select the hyperlink for **Bulk Upload Option** for Standard Oligos

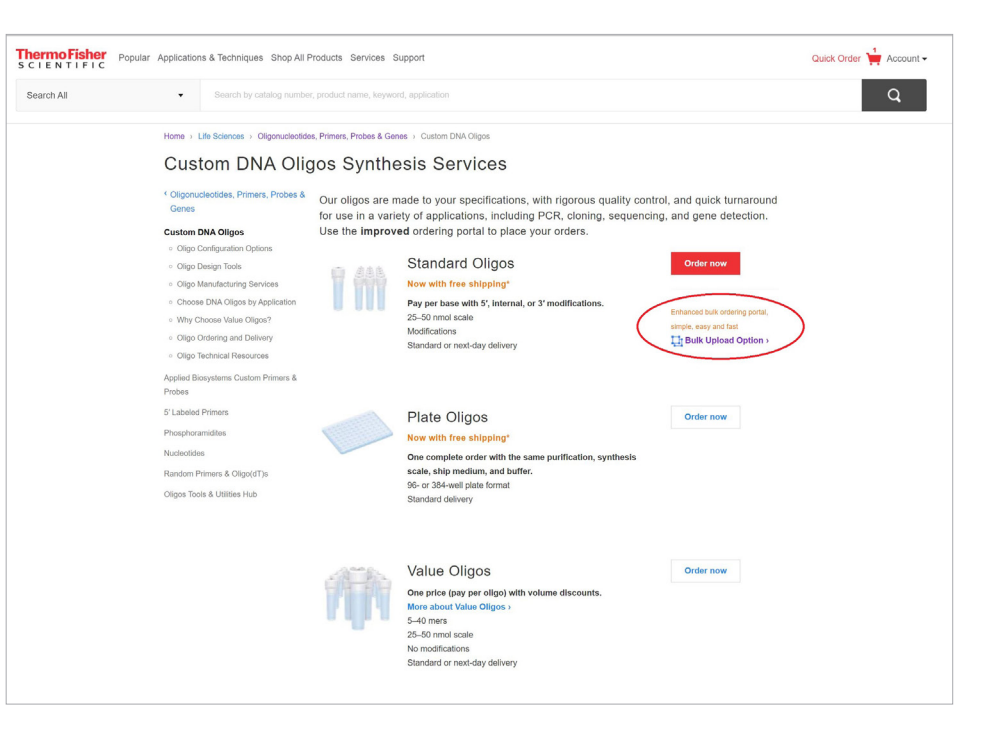

#### **Step Three**

On the following screen, select **Upload file** 

Click here to download the bulk upload file

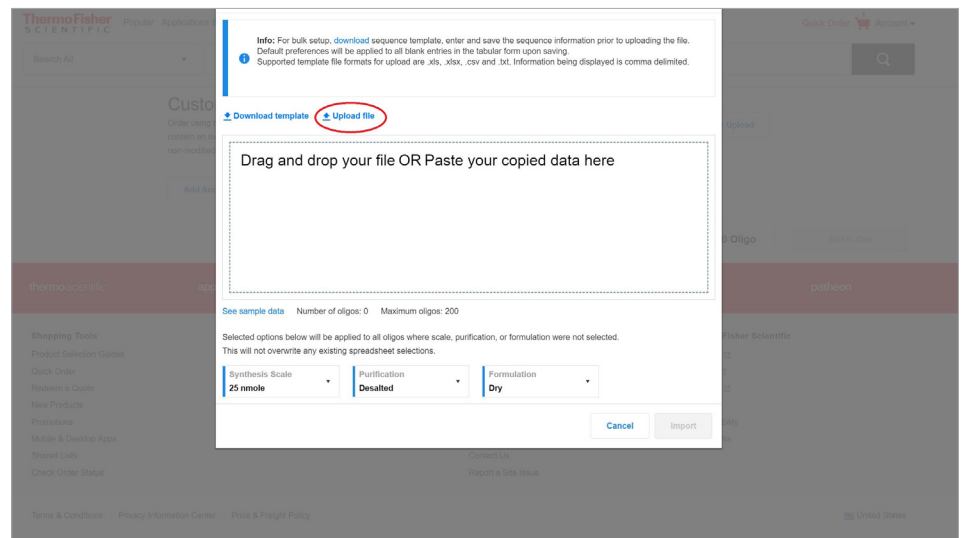

**Step Four** 

Click Import

Click Add to Cart

| Out submy the book varies that book subplex products and a varies of 24 or more objous per plate (bot V46-well plates) or 150 or more objous per plate (bot 264-well plates). For entropic, or more objous per plate (bot 264-well plates). For entropic, or more objous per plate (bot 264-well plates). For entropic, or more objous per plate (bot 264-well plates). For entropic, or more objous per plate (bot 264-well plates) or 150 or more objous per plate (bot 264-well plates). For entropic, or more objous per plate (bot 264-well plates). For entropic, or more objous per plate (bot 264-well plates). For entropic of plate plates. For entropic (bot 264-well plates). For entropic (bot 264-well plates). For entropic (bot 264-well | Search All | Search by catalog number, product name, keyword, application                                                                                                    |                                                                |                                                                      |                             |                                                             | Q    |
|----------------------------------------------------------------------------------------------------|------------|----------------------------------------------------------------------------------------------------|----------------------------------------------------------------|----------------------------------------------------------------------|-----------------------------|-------------------------------------------------------------|------|
| Project 1       • Set project profession × × ×         1 •       Oligo Name sample Primeri       Set scripter Name sample Primeri       * * * * * * * * * * * * * * * * * * *                                                                                                    |            | Crustom Standard DNA Oligos Order using the tool below or Build Uplace up to 200 olgo sequences at one time. Use the Plate Oligos ordering tool for orders that contain an avanged of 24 or more oligos per plate (for 384-well plates). For simple, non-modified Oligos, consider our Nature Oligos. |                                                                |                                                                      |                             |                                                             |      |
| 1       Otigo Nams<br>SamplePrimeri<br>Beserpte Isbel       Resserchers Nams<br>Jane De         Otigo Sequence (9 to 3)<br>AGG TAC GTG CTA CGT       S Mod<br>Noce       S Mod<br>Noce         • Mode Bases   Base Count: 15       Th: 44.5 (SomMA, B6.1 (MJ GCN: 35<br>Minimum Yeld: 42.9 (up, 9.4 (mod)       S Mod<br>Noce       I mod<br>Noce         Synthesis Scale @       Purpter       Formulation<br>Dry       If Brow more Options         • Standard Blapping       Earers Day Blapping       Brip by April 27. Other within 7 hr 6 min.       Price<br>Product prioring is available<br>in the shopping cat.         2       SamplePrimerid       Jane Do       Kense       Kense                                                                                                    |            | Project                                                                                                    | Project 1 + Set project preferences ×                          |                                                                      |                             |                                                             |      |
| Ofligo Sequence (* to 3)       5 Mod         ACG TAC GTG CTA COT       1 Mod         +Alced Bases   Base Count: 15       Tm: 44.5 (Cound), 68.1 (M), CON: 33         Minimum Yield: 42.9 (yg), 9.4 (mod)       1 mod 1         Synthesis Scale       1 mod 1         Synthesis Scale       1 mod 1         Synthesis Scale       1 mod 1         Synthesis Scale       1 mod 1         Synthesis Scale       1 mod 1         Standard Shipping       Same Day Shipping       Ship by April 27, Older wittin 7 hr 6 min.       Product prioring is available in the shopping cart.         2        SamplePrimeria       Jane Doc Sequence: AGT TCC GGG CCAAA       X                                                                                                    |            | 1 -                                                                                                    | Oligo Name<br>SamplePrimer1                                    | Researcher Name Jane Doe                                             |                             |                                                             | ×    |
| • Maxed Bases   Base Count 15       Tm: 44.5 (50mM), 64.1 (1M) Color, 83         • Maxed Bases   Base Count 15       Tm: 44.5 (50mM), 64.1 (1M) Color, 83         • Optimized Scale • John Publication • John Publication • John • Joh                                                          |            |                                                                                                    | See sample label Oligo Sequence (5' to 3') AGG TAC GTG CTA CGT |                                                                      | 5' Mod<br>None              | •                                                           |      |
| Synthesis Scale @ .       Purtification @ .       Formulation Dry       If Brow more Options         • Standard Sblopping       Stares Dry Sblopping       Ship by April 27. Order within 7 hr 6 min.       PRCE Product pricing is available in the shopping cart.         2 •       SamplePrimer3       Jane Doe Sequence: AGT TOC GGG CCAAA       X                                                                                                    |            |                                                                                                    | +Mixed Bases   Base Count: 15                                  | Tm: 44.5 (50mM), 66.1 (1M) GC%<br>Minimum Yield: 42.9 (µg), 9.4 (nmo | 3' Mod<br>Phosphate         | •                                                           |      |
| Standard Shipping Same Day Shipping Ship by April 27. Order within 7 hr 6 min.     Product pricing is available<br>in the shopping cart.     SamplePrimer3 Jane Doe<br>Sequence: AGT TCC GGG CCAAA X                                                                                                    |            |                                                                                                    | Synthesis Scale  200 nmole                                     | Purification  HPLC                                                   | Formulation     Dry         | Show more Option                                            | ns   |
| 2 SamplePrimer3 Jane Doe<br>Bequence: ACT TCC GCG CCAAA X                                                                                                    |            |                                                                                                    | • Standard Shipping                                            | Same Day Shipping Ship by April 2                                    | 7. Order within 7 hr 6 min. | PRICE<br>Product pricing is availe<br>in the shopping cart. | able |
|                                                                                                    |            | 2 -                                                                                                    | SamplePrimer3<br>Sequence: AGT TCC GGG                         | Jane Doe<br>CCAAA                                                    |                             | ×                                                           |      |
| 1 Add Another Oligo                                                                                                    |            | 1                                                                                                    | Add Another Oligo                                              |                                                                      |                             |                                                             |      |

#### **Step Five**

Click on **Begin Checkout** button to begin checkout process ThermoFisher S C I E N T I F I C Popular Applications & Techniques Shop All Products Services Support Quick Order Account -Search All \* Cart Remove Add to favorites Pricing Enter quote or promotion 🤊 Unit size Qty Apply SamplePrimer1
ACGTACGTGCTACGT
Researcher: Jane Doe
200 nmole
HPLC
3' Modification: Phosphate
Ships in 8 Days Price: 114.27 Your Price: 114.27 Total Price: 114.27 You saved: USD 1.00 Cart Summary 5 item(s) Product price Total savings 1,130.15 SamplePrimer3 AGTTCCGGGCCAAA Researcher: Jane Doe 25 nmole Desalted Ships in 1 Days Price: 5.46 Your Price: 5.46 Total Price: 5.46 You saved: USD 1.00 Cart subtotal USD 1,130.15 Payment Informat SamplePrimer2 AGCTGTAACCGGTT Researcher: John Doe 10 µmole Desalted 5' Modification: HEX Ships in 2 Days Price: 945.62 Your Price: 945.62 Total Price: 945.62 You saved: USD 1.00 Continue shopping Price: 58.95 Your Price: 58.95 Total Price: 58.95 SamplePrimer4 TGCCGATATAACCNA Researcher: John Doe 50 nmole PAGE Ships in 8 Days You saved: USD 1.0

## Step Six

Click on Continue to Review

| hermo Fisher |                                                                                                    | Quick Order 🇯 Accour |
|--------------|----------------------------------------------------------------------------------------------------|----------------------|
| Search All   | Search by calabig number, product name, keyword, application                                                                              | Q                    |
|              | Indicate Preferences Review Order                                                                                                    |                      |
|              | Order Preferences                                                                                                    |                      |
|              | Indicate your oligo shipping preference (for Invitrogen® Oligos only)                                                                     |                      |
|              | Project Code (to be provided by a Thermo Fisher representative)                                                                           |                      |
|              | Numeric only, 10 character limit                                                                                                    |                      |
|              | Note:Your Project Code applies to all custom DNA oligos in your order. Special Handling Groups may add up to 5 business days to the order | processing           |
|              | ume.                                                                                                    |                      |
|              | Indicate your order preferences                                                                                                    |                      |
|              | Hide design/sequence details for custom products on all emails, invoices, and shipping documentation.                                     |                      |
|              |                                                                                                    |                      |
|              | 5 item/s)                                                                                                    |                      |
|              | Product price                                                                                                    | 1,130.15             |
|              | Subtotal                                                                                                    | 1,130.15             |
|              | Tax                                                                                                    | 91.54                |
|              | Order total                                                                                                    | 1,221.69             |
|              |                                                                                                    |                      |
|              | Total USD 1,221.69                                                                                                    |                      |
|              | Continue to Review                                                                                                    |                      |
|              | If you have questions about the terms and conditions of sale that apply to your                                                           |                      |
|              | order, please contact Customer Care before placing your order.                                                                            |                      |

### **Step Seven**

Scroll to the bottom of the cart review and click Return cart for checkout

#### Thermo Fisher 10 µmole Desalted 5' Modification: HEX Ships in 2 Days SamplePrimer4 TGCCGATATAACCNA Price: 58.95 Your Price: 58.95 Researcher: John Doe 50 nmole Total Price: 58.95 PAGE Ships in 8 Days SamplePrimer4 Price: 5.85 TGCCGATATAACCNA Your Price: 5.85 Researcher: John Doe Total Price: 5.85 25 nmole Desalted Ships in 1 Days Order Preferences Send confirmation emails to: 5 item(s) Product price 1,130.15 Subtotal 1,130.15 Тах 91.54 Order total 1,221.69 Total: USD 1,221.69 Return cart for checkout

# Learn more at thermofisher.com/eprocurement

ThermoFisher SCIENTIFIC

For Research Use Only. Not for use in diagnostic procedures. © 2021 Thermo Fisher Scientific Inc. All rights reserved. All trademarks are the property of Thermo Fisher Scientific and its subsidiaries unless otherwise specified. COL015257 0521